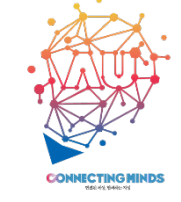

# 자체 제작 동영상 강의 아주Bb 업로드 가이드

※ 본 매뉴얼은 교수자가 자체적으로 제작한 동영상 강의 파일(Kaltura Capture 제외)을 아주Bb에 등록하여 수업에 활용할 때 참고할 수 있는 매뉴얼입니다.

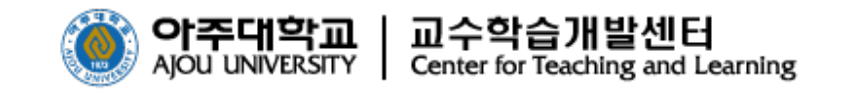

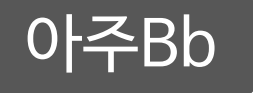

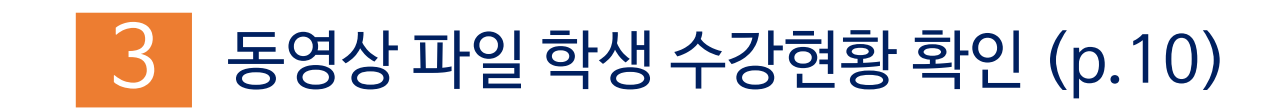

# 2 업로드된 강의파일 수업에 활용하기(p.6)

# 1 강의파일 아주Bb에 업로드 하기 (p.3)

자체 제작한 동영상 강의 파일을 아주Bb의 My Media에 업로드하는 방법에 대한 설명

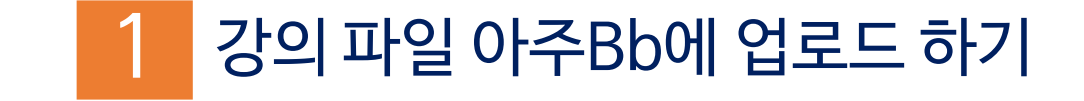

# 내 PC에 저장된 동영상 강의 파일 업로드 하기(1)

### ■ 자체 제작한 동영상 강의 파일의 업로드는 아주Bb 〉 마이페이지 〉 My Media 에서 가능합니다.

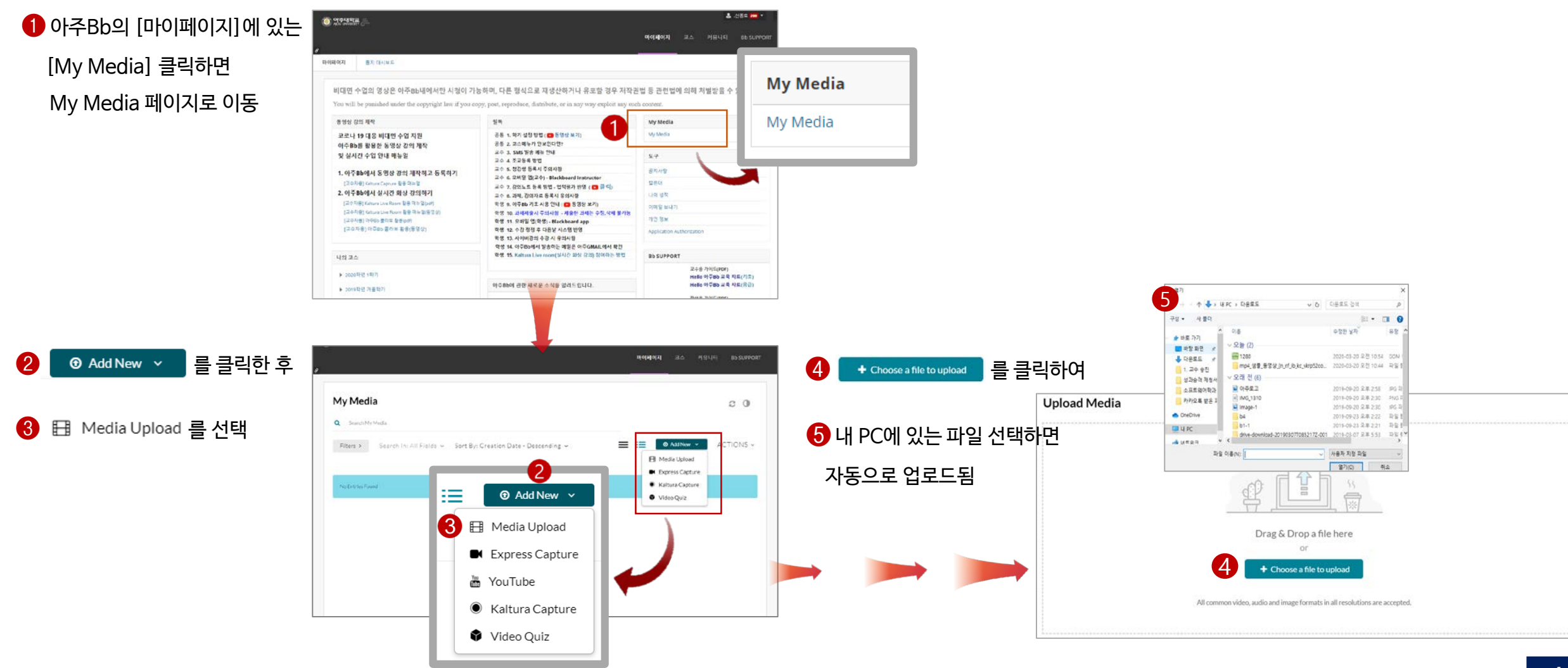

※My Media 최초 접속 시 설정을 위하여 일정 시간이 소요될 수 있습니다

# 내 PC에 저장된 동영상 강의 파일 업로드 하기(2)

### • 업로드가 완료된 동영상 파일에 대한 정보를 입력하고 등록 완료하는 단계입니다.

#### 1 동영상 파일 정보 입력 및 공개 옵션 설정하기

- 동영상 업로드 후 ●[강의 제목], ❷[내용 설명], ⑧[태그], ④[공개 옵션] 등을
 입력하고 ⑤ Save 클릭하여 저장

#### 2 동영상 확인 및 편집을 위하여 My Media로 이동하기

- 업로드된 동영상을 확인하고 편집하려면 ⑥ Go to My Media를 클릭하여 [My Media]로 이동

#### 8 My Media에서 편집창으로 이동하기

- My Media 에서 확인하고자 하는 ●동영상 파일 제목을 클릭하면 동영상 재생 및 편집할 수 있는 페이지로 이동

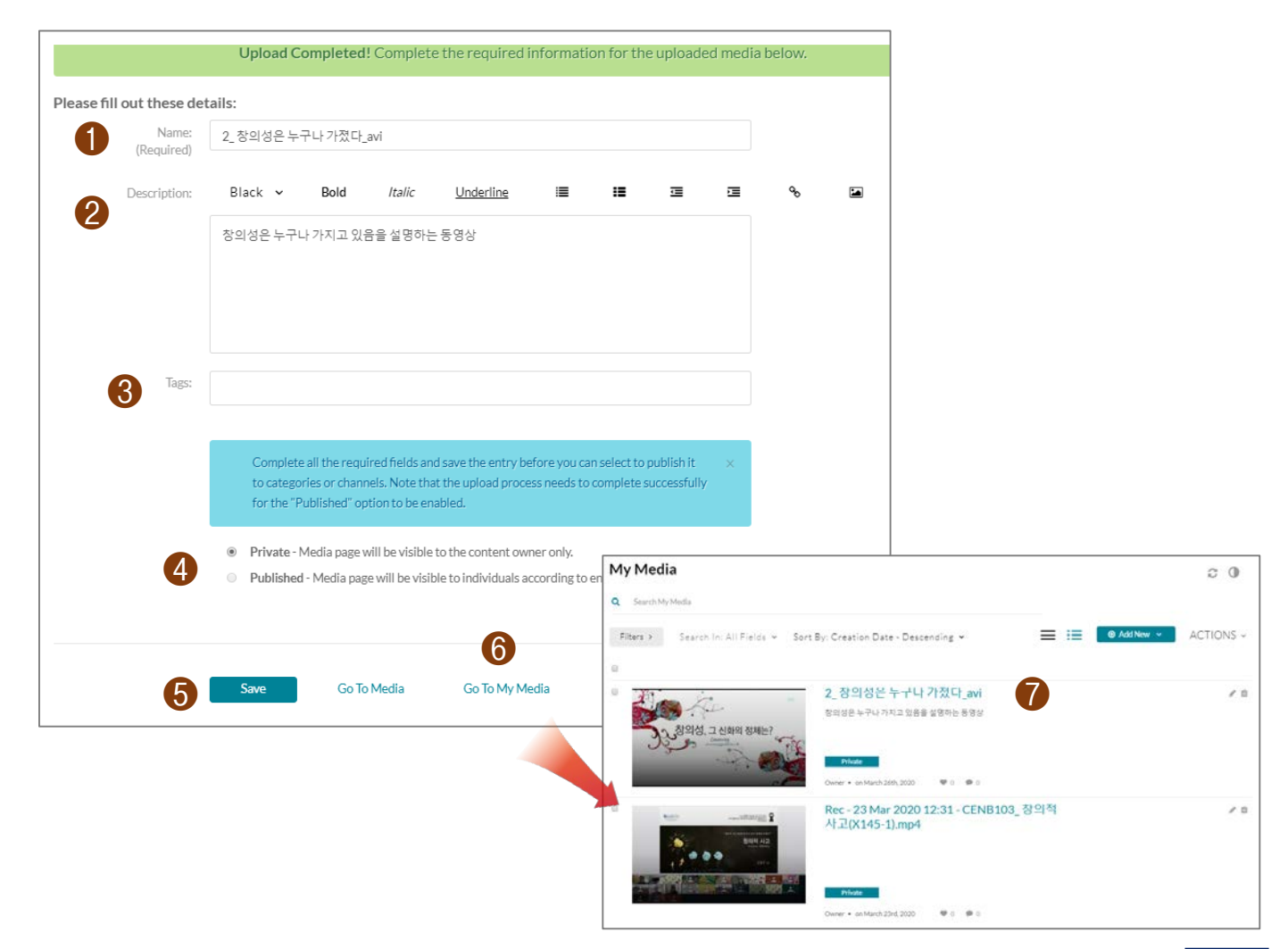

### 업로드된 동영상 강의 파일을 아주Bb에서 학습할 수 있도록 설정하는 방법에 대한 설명

2 업로드된 강의파일을 수업에서 활용하기

# 업로드된 강의 파일을 아주Bb에서 학생들에게 공개하기(1)

### 업로드된 동영상 강의 파일을 등록할 메뉴와 폴더를 생성하고, 파일을 등록하는 단계

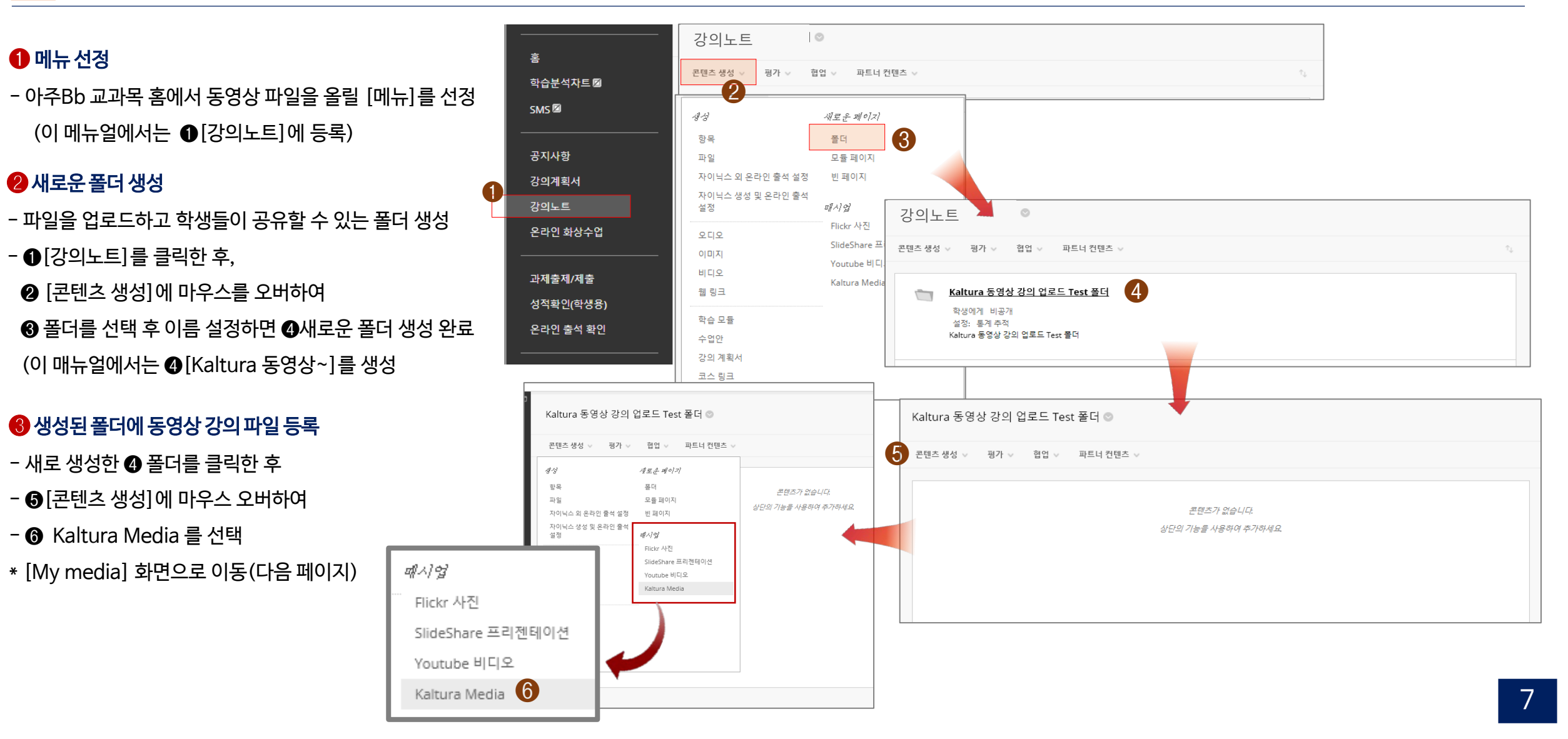

# 업로드된 강의 파일을 아주Bb에서 학생들에게 공개하기(2)

### 2 지정된 폴더에서 동영상 파일을 연결하고 정보를 생성하여 등록 완료하는 단계

#### 1 등록할 파일 선택

- [My Media] 파일에서 등록하고자 하는 파일에 있는

#### 2 등록할 파일 정보 입력 및 공개 옵션 설정

- 동영상 [파일 제목], [내용설명], [공개 옵션]을 선택하고 ❷ Submit 클릭하면 등록 완료

#### 용록한 파일 확인

- 등록된 동영상 파일 확인을 위하여 ❸재생을 클릭

| Search M | y Media                        |                                                   | <ul> <li>Aud New</li> </ul> |  |
|----------|--------------------------------|---------------------------------------------------|-----------------------------|--|
| iters >  | Search In: All Fields 👻        | Sort By: Creation Date - Descending 👻             |                             |  |
|          |                                | ⊟ Clip of Kaltura test_수정<br>Kaltura Capture test | C C/2 Embed                 |  |
|          |                                | From: () ⊕ ≅., un March 2401, 2020 🖤 0 🐲 0        |                             |  |
|          |                                | E Kaltura test<br>Kaltura Capture test            | ට රා Embed                  |  |
|          |                                | Fram 신문고, an Marini 13m, 2000 🖤 0 🔎 0             |                             |  |
| Kal      | tura 동영상 강의 업로드                | Test 폴더 💿                                         |                             |  |
| 콘틴       | 녠츠생성 ∨ 평가 ∨ 협(                 | 업 🗸 파트너 컨텐츠 🗸                                     |                             |  |
|          | Kaltura Capture 등<br>설정: 통계 추적 | 영상 파일 업로드 테스트                                     |                             |  |

Kaltura Capture 동영상 파일 업로드 테스트입니다

| Update N                            | lashup Item                           |                                       |          |       |  |  |  |  |
|-------------------------------------|---------------------------------------|---------------------------------------|----------|-------|--|--|--|--|
| * 필수 입                              | 력사항                                   |                                       |          |       |  |  |  |  |
| CONTEN                              |                                       |                                       |          |       |  |  |  |  |
| × Title                             | 2                                     | <u>Kaltura</u> Capture 동영상 파일 업로드 테스트 |          |       |  |  |  |  |
| Color o                             | of Name                               | ■ < 검정                                |          |       |  |  |  |  |
| ADD KALTURA MEDIA CONTENT TO COURSE |                                       |                                       |          |       |  |  |  |  |
| Name                                | Name: Clip of Kaltura test_수정 (00:03) |                                       |          |       |  |  |  |  |
| Descrip                             | ation                                 |                                       |          |       |  |  |  |  |
| TT                                  | T T 다락 '                              | ▼ Arial ▼ 3 (12pt) ▼ Ξ • Ξ • T • ₽ •  | e        |       |  |  |  |  |
| * □                                 | 0000                                  | === == T T, 0 20 M H                  |          |       |  |  |  |  |
| <i>(1</i> )                         | Is f <sub>x</sub> ♦ Mashups ▼         | WTHL CSS                              |          |       |  |  |  |  |
| Kaltur                              | a Capture 동영상 I                       | 일 업료드 테스토입니다.                         | <u>^</u> |       |  |  |  |  |
|                                     |                                       |                                       | *        |       |  |  |  |  |
| 경로:p                                | 3                                     |                                       | 단어:2 🦽   |       |  |  |  |  |
| OPTION                              | 15                                    |                                       |          |       |  |  |  |  |
| Permit<br>Conten                    | Users to View the<br>It ltem          | ⊛ Yes ⊙ No                            |          |       |  |  |  |  |
| Track N                             | Number of Views                       | e Yes O No                            |          |       |  |  |  |  |
| Select I<br>Restric                 | Date and Time<br>tions                | ■ Display After 🔛 🛗                   | U        |       |  |  |  |  |
|                                     |                                       |                                       | Back S   | ubmit |  |  |  |  |

# 업로드된 강의 파일을 아주Bb에서 학생들에게 공개하기(3)

### 3 등록한 동영상 파일이 잘 작동되는지 학생 미리보기 모드를 통해 확인할 수 있습니다

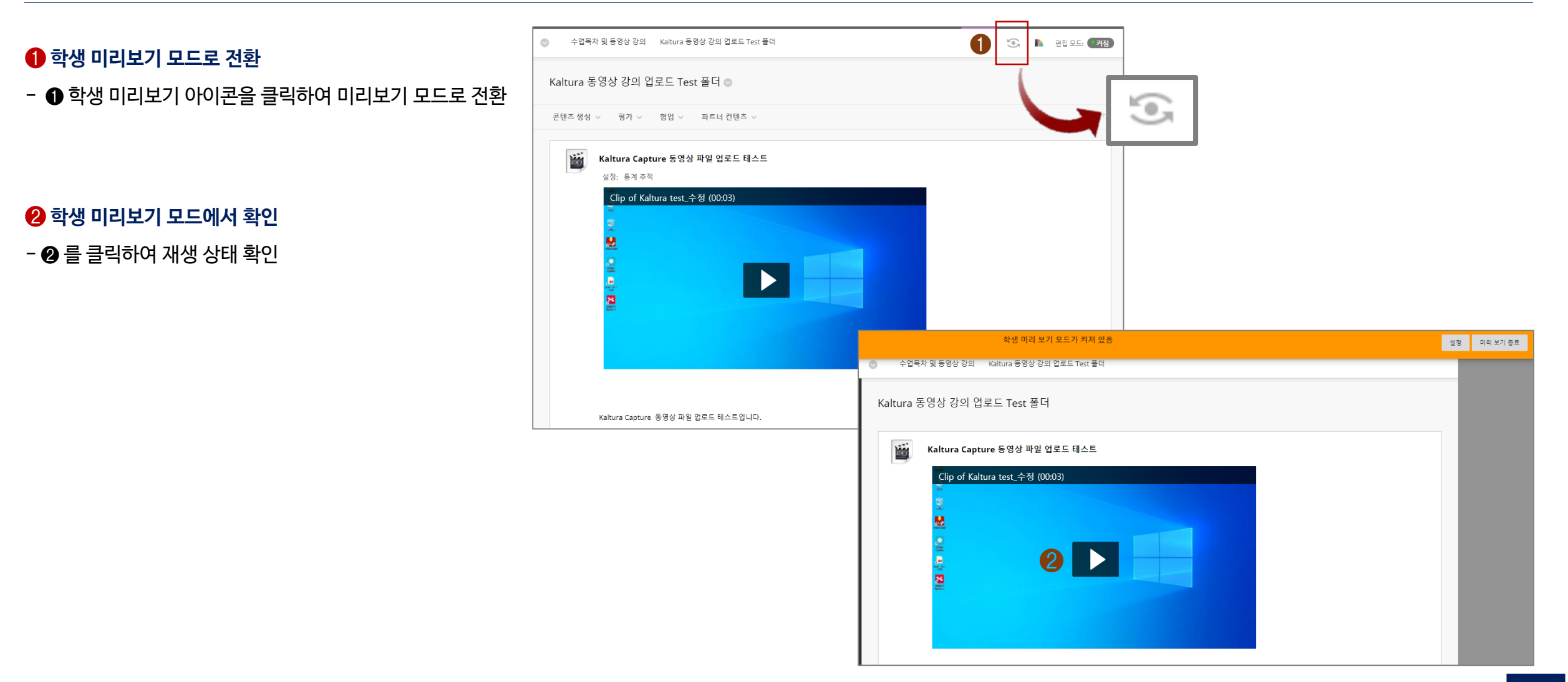

# 3 동영상 파일 수강 결과 확인(Analytics)

업로드된 동영상 강의 파일에 대한 학생들의 수강현황을 확인하기

# 동영상 파일 수강 결과 확인(Analytics)

### 등록된 동영상에 대한 학생들의 수강 현황 분석결과를 확인

#### 1 수강현황 파악을 위한 동영상 파일 선택

My Medial에 접속하여 수강현황을 확인하고자 하는
 동영상 파일 ● 제목 클릭

#### 2 분석결과 확인을 위한 Analytics 선택

- 🛿 Actions를 클릭한 후
- 🕄 Analytics 선택하여 확인

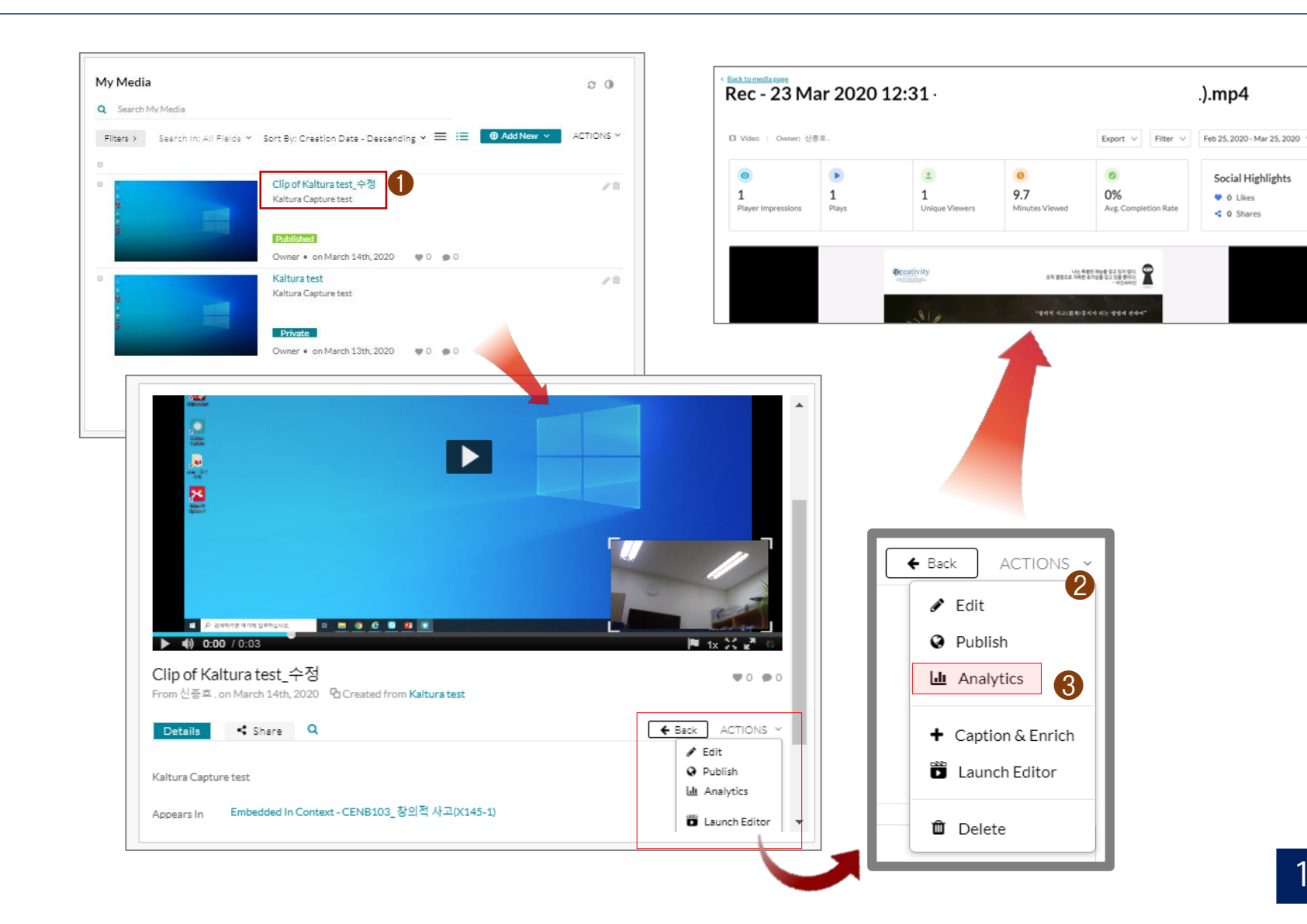

## 내선번호(3590, 1867, 3608)

### 교수학습개발센터

### - 이용 문의 -